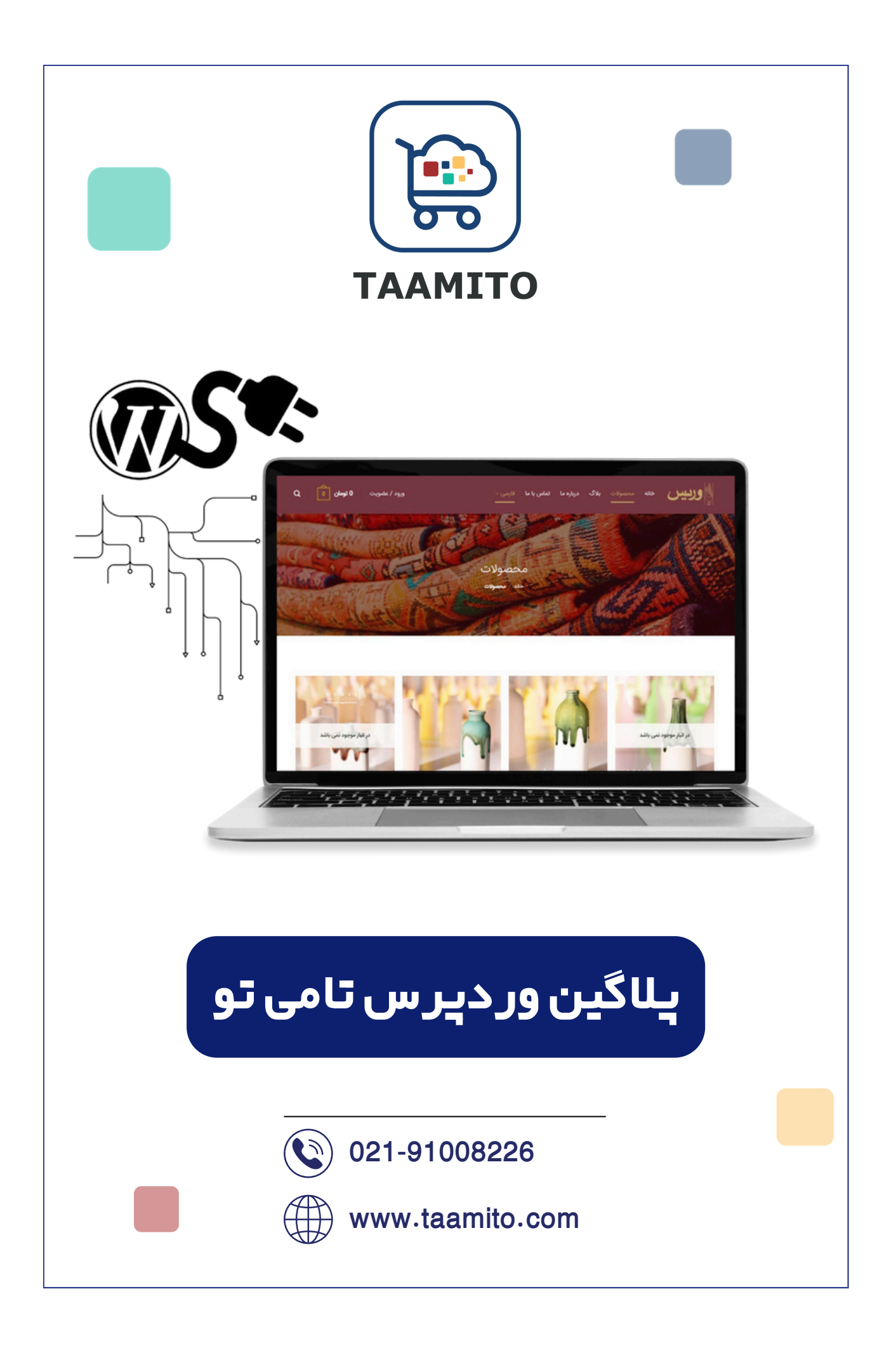

| . ) ♥ ♥ Normal + ¶ 王 王 X, X <sup>2</sup>   ⊟ ⊞         | تم معمون<br>دستکش چرم زنانه<br>توضیحات<br>≡ H1 H2 & ۳ B I U<br>≡<br>توضیحات محصول را وارد کنید.                                                                                                    | ۲۵ داشیورد (۲<br>سیست محصولها<br>۱۰ ایبار<br>۱۰ دسته بندیها<br>۱۰ برندها                                                                                                    |
|--------------------------------------------------------|----------------------------------------------------------------------------------------------------|----------------------------------------------------------------------------------------------------|
| . I Pormal +¶ E E x, x <sup>2</sup>  E Ξ               | توفییجات<br>H H2 <b>4 17 B I U</b><br>=<br>توفییجات محصول را وارد کلید                                                                                                    | <ul> <li>لیست محمولها</li> <li>انیار</li> <li>دسته بندیها</li> <li>بزدها</li> </ul>                                                                                                    |
| . M ≎ Normal +¶ E E x <sub>2</sub> x <sup>2</sup>  E Ξ | E Hi Hz <b>&amp; ۲ B I U</b><br>E<br>توفییحات محصول را وارد کنید.                                                                                                    | <ul> <li>انبار</li> <li>دسته بندیها</li> <li>برندها</li> </ul>                                                                                                    |
|                                                        | =<br>توضيحات محصول را وارد كليد                                                                                                    | <ul> <li>دسته بندیها</li> <li>برندها</li> </ul>                                                                                                    |
|                                                        |                                                                                                    | ا برندها                                                                                                    |
|                                                        |                                                                                                    | • تنوعها                                                                                                    |
|                                                        |                                                                                                    | نظرها                                                                                                    |
|                                                        |                                                                                                    | 🛞 تخفیفها                                                                                                    |
|                                                        |                                                                                                    | 🤐 سفارشها                                                                                                    |
|                                                        |                                                                                                    | کزارش ما 🎸                                                                                                    |
|                                                        |                                                                                                    | کے مشتریان v                                                                                                    |
| (CS)                                                   |                                                                                                    |                                                                                                    |
| 20<br>20                                               | وار ومان<br><b>ت محصول</b><br>بیلیون                                                                                                    | چ لیسال رایگان<br>برای خود های بانی ماه<br>رای خود های بازگش<br>برای خود های بای بک م                                                                                                    |
|                                                        | ter and the second second | الموالية         الموالية         الموالية |

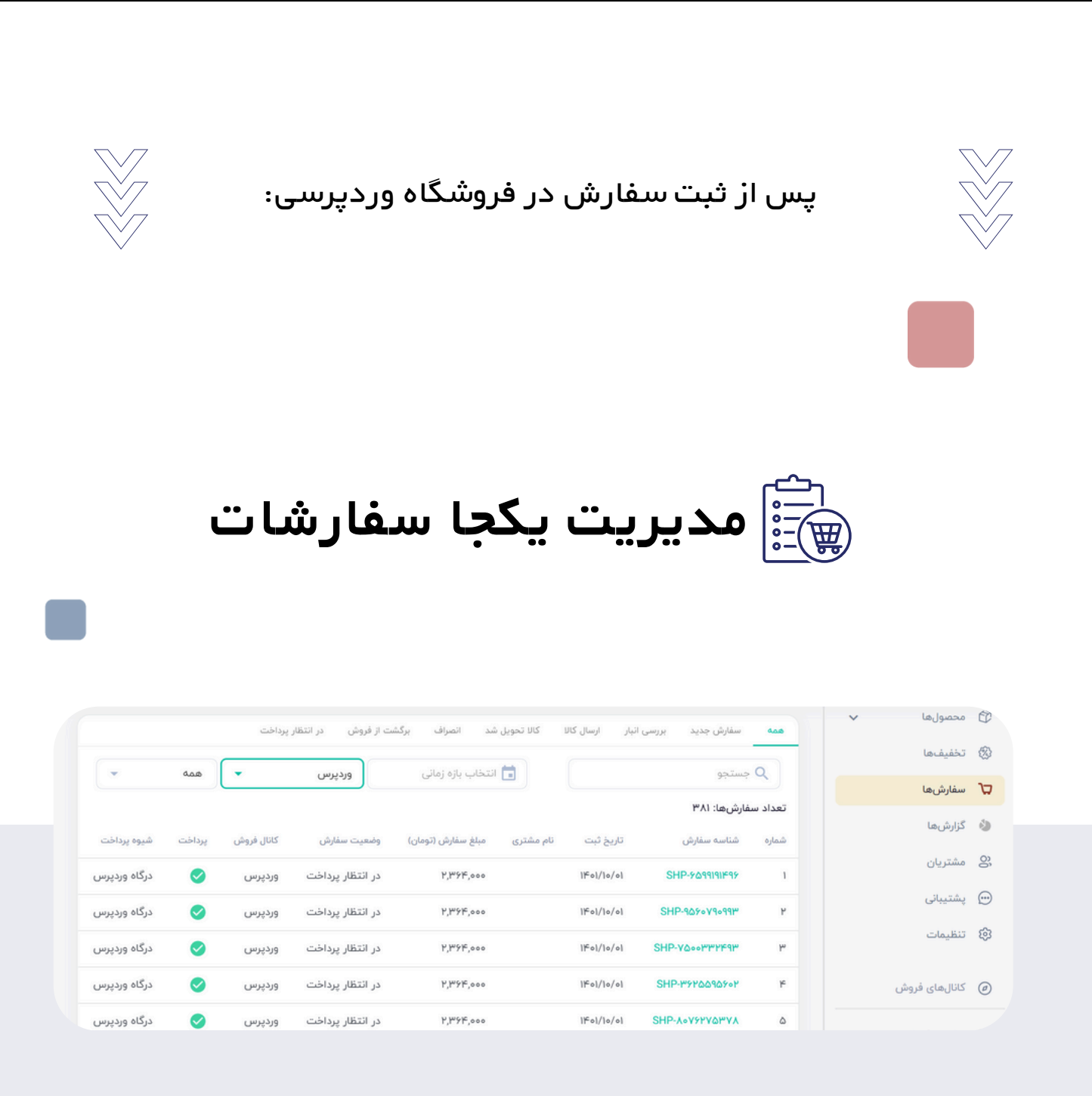

همه سفارشات فروشگاه وردپرسی در کنار سفارشات دیگه، نمایش داده میشه.

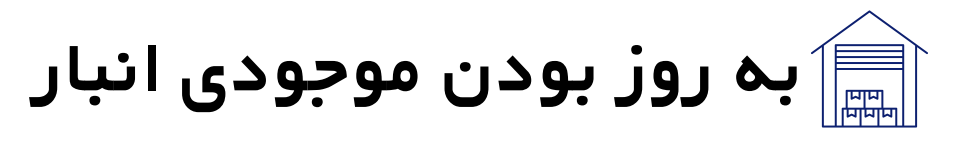

بعد از هر ثبت سفارش، موجودی انبار به صورت خودکار بروزرسانی میشه.تمام کانال های فروش به موجودی به روز دسترسی دارند.

| اشبورد       | انبار |                        |             |                            |                    |                 |        |
|--------------|-------|------------------------|-------------|----------------------------|--------------------|-----------------|--------|
| حصولها       | ^     | انبار اصلی             | ساير اتباره |                            |                    |                 |        |
| ليست محصولها | •     |                        |             |                            |                    |                 |        |
| اتيار        |       | w3 Q                   | تكش         |                            | مرتب سازی بر اساس: |                 |        |
| دسته بندىها  |       | تعداد کل: <sup>:</sup> |             |                            |                    |                 |        |
| برندها       |       | شماره                  | عنوان       |                            | وضعيت              | قيمت            | ووجودى |
| تنوعها       |       | 1                      | F           | دستکش<br>مشکی/چرم طبیعی    | • فعال             | ۵۰۰٬۰۰۵ تومان 🧪 | p 10   |
| خفيفها       |       | ٢                      |             | دستکش<br>قهوه ای/چرم طبیعی | • فعال             | ۸۶۰٬۰۰۰ تومان 🧪 | p* 10  |
| ىفارشها      |       | ٣                      |             | دستکش<br>مشکی/جرم مصنوعی   | • فعال             | ۲۰۰٬۰۰۰ تومان 🧪 | 10     |

🆄 مدیریت ارتباط با مشتریان

مشتریان چه از طریق فروشگاه وردپرسی چه از طریق کانال های دیگه به صورت یکجا لیست میشن و تمام اطلاعات از جمله آدرس، اطلاعات شخصی و سوابق خرید از کانال فروش مختلف متمرکزه.

|                     |                  |                         |            |              |                  |                          | 1       | ~       | محصولها        | C  |
|---------------------|------------------|-------------------------|------------|--------------|------------------|--------------------------|---------|---------|----------------|----|
| + مشتری جدہ         |                  |                         |            |              |                  | (                        | مشتريان |         | تخفيفها        | -  |
| همه کانالهای فروش 🔻 |                  |                         |            |              | ، موبایل         | جستجو براساس نام و شماره | ٩       |         | سفارشها        | ٦. |
|                     |                  |                         |            |              | تعداد مشتریان: ۹ |                          |         | گزارشها |                |    |
| كانال فروش          | تکمیل<br>پروفایل | تاريخ عضويت             | ايميل      | شماره موبایل | کد               | نام و نام خانوادگی       | شماره   |         | مشتريان        | 8  |
| صندوق<br>فروش       | 0                | - 19:04<br>11-00/10-9/1 |            |              |                  | امیر اولیایی             | 1       |         | پشتيبانى       |    |
| صندوق<br>فروش       | 0                | - 116:00<br>11601/09/01 |            |              |                  | مهرداد<br>غلامرضایی      | ٢       |         | تنظيمات        | ŝ  |
| فروشگاه<br>آنلاین   | 0                | ۲۰۱۴:۰۳ -<br>۱۴۰۱/۰۸/۳۰ |            |              |                  | Mohsen<br>Bagheri        | ٣       |         |                |    |
| فروشگاه<br>آنلاین   | 0                | - 11:09<br>11f01/0A/19  | @gmail.com |              |                  | milad<br>modaresi        | ۴       |         | کانالهای فروش  | Ø  |
| فروشگاه<br>آنلاین   | 0                | - ۲۰:۵۴<br>۱۴۰۱/۰۸/۱۱   | @gmail.com |              |                  | داوود دشتی               | ۵       | ~       | صندوق فروش     | L  |
| صندوق<br>ف وش ،     | 0                | - 114:114               |            | u.           |                  | سیما رستگاری             | Ŷ       | ~       | فروشگاه آنلاین |    |

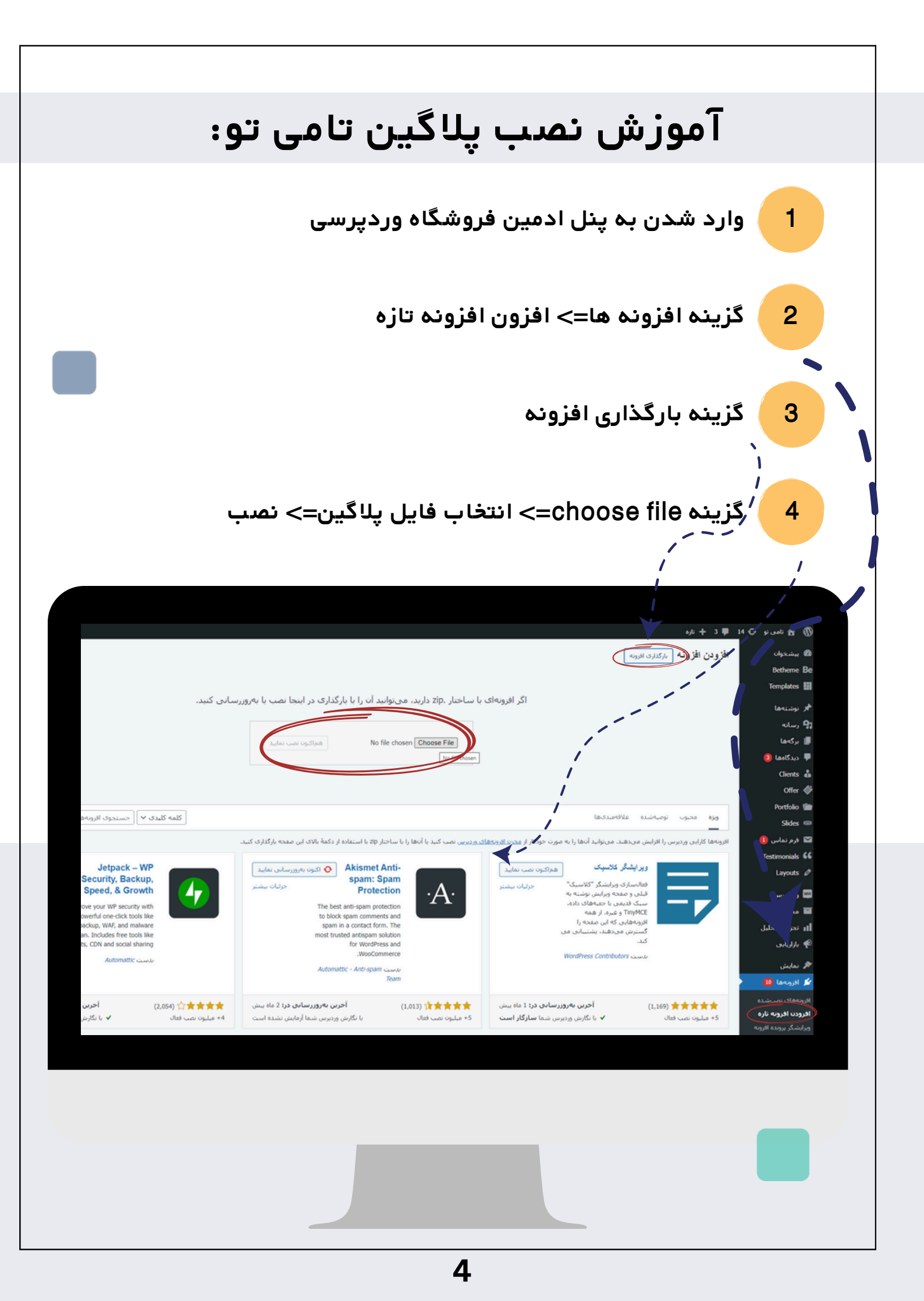

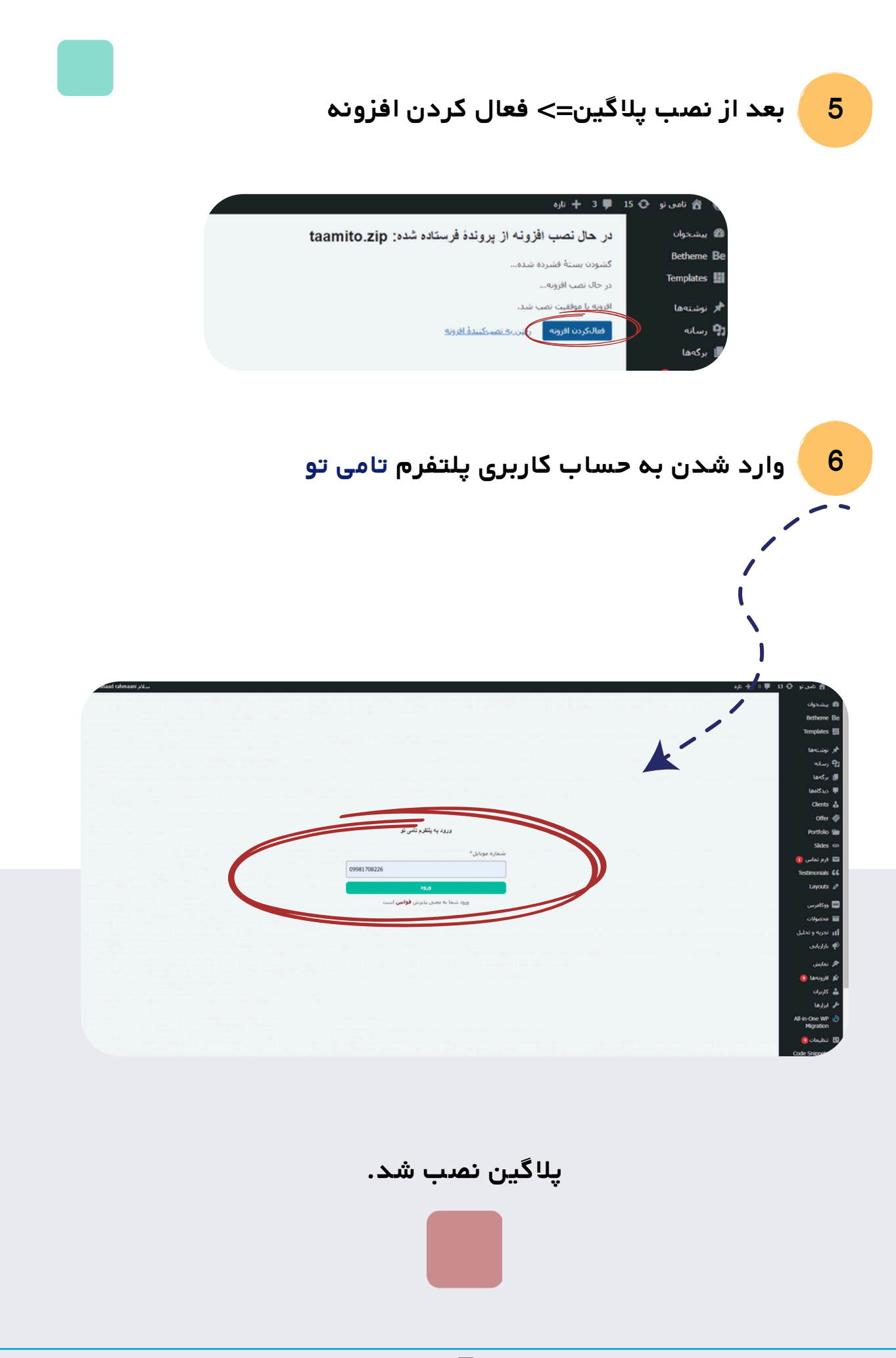